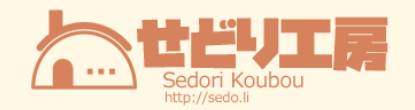

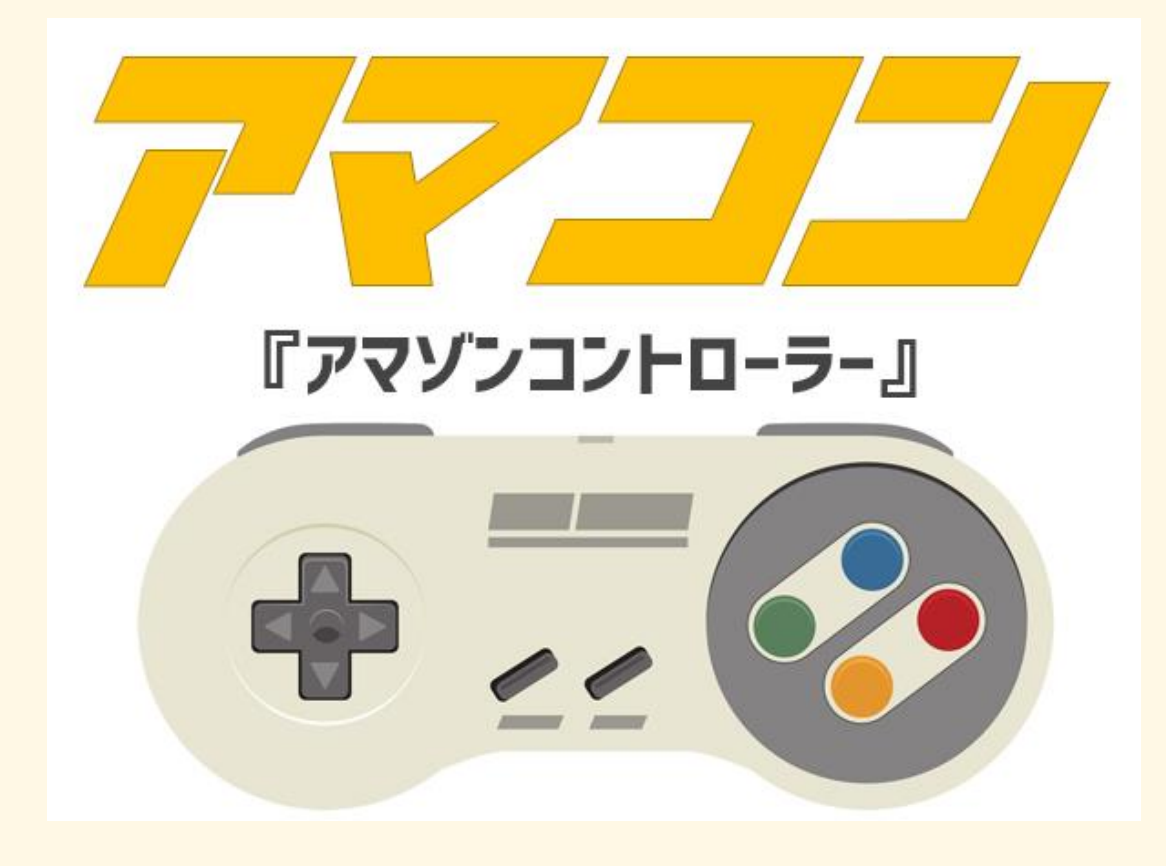

# 利用者マニュアル

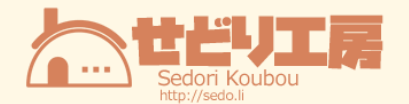

#### ■推奨環境■

このレポート上に書かれている URL はクリックできます。できない場合は最新の Adobe Reader を無料でダウンロードしてください。

http://www.adobe.co.jp/products/acrobat/readstep2.html

■著作権について■

このレポートは著作権法で保護されている著作物です。下記の点にご注意戴きご利用下さい。

このレポートの著作権は『ふじもん』に属します。

著作権者の許可なく、このレポートの全部又は一部をいかなる手段においても複製、転 載、流用、転売等することを禁じます。このレポートの開封をもって下記の事項に同意し たものとみなします。

このレポートは秘匿性が高いものであるため、著作権者の許可なく、この商材の全部又は 一部をいかなる手段においても複製、転載、流用、転売等することを禁じます。

著作権等違反の行為を行った時、その他不法行為に該当する行為を行った時は、関係法規 に基づき損害賠償請求を行う等、民事・刑事を問わず法的手段による解決を行う場合があ ります。

このレポートに書かれた情報は、作成時点での著者の見解等です。著者は事前許可を得ず に誤りの訂正、情報の最新化、見解の変更等を行う権利を有します。

このレポートの作成には万全を期しておりますが、万一誤り、不正確な情報等がありましても、著者・パートナー等の業務提携者は、一切の責任負わないことをご了承願います。

このレポートのご利用は自己責任でお願いします。このレポートの利用することにより生じたいかなる結果につきましても、著者・パートナー等の業務提携者は、一切の責任を負わないことをご了承願います。

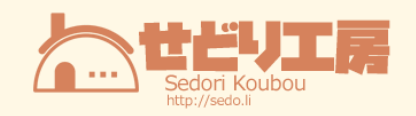

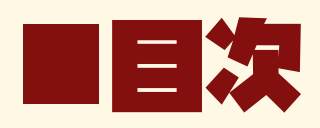

| ■ 『アマコン』とは? | 4 -  |
|-------------|------|
| ■商品検索コマンド   | 5 -  |
| ■ASIN 抽出    | 13 - |
| ■DB せどりとの連携 | 15 - |
| ■発行者情報      | 18 - |

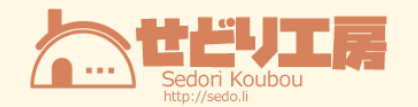

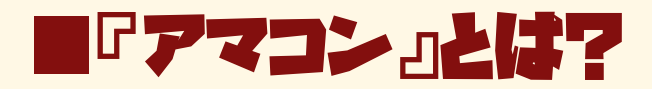

『アマコン』(アマゾンコントローラー)は、

<mark>アマゾンで検索する時に使用する「コマンド」を</mark>

<mark>ワンクリックで入力してくれるツール</mark>です。

例えば、<mark>プレ値</mark>や、<mark>最低価格 3000 円以上</mark>、などを一発で検索することが出来ます。

こんなパネルがアマゾンに表示されるようになります。

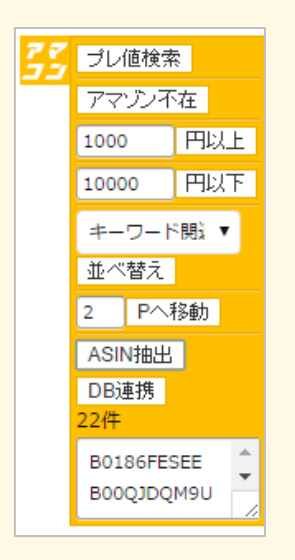

通常時は、赤枠で囲ったように画面右端に小さいアイコンとして表示されていますが、

アイコンをクリックするとパネルが表示されます。

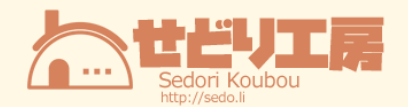

|                                                                                                    | ブライム・ビデオ 30日間の<br>映画・TV番組見放題! 第二 無料体験を試す                                                                          |
|----------------------------------------------------------------------------------------------------|----------------------------------------------------------------------------------------------------|
| ⊕ - 7Ď                                                                                               | ウンドザービス・ プライム・ リスト・ 🎇 カート                                                                                         |
|                                                                                                    | 並べ替え: キーワードに関連する商品▼                                                                                               |
|                                                                                                    |                                                                                                    |
| 劇場版 仮面ライダーゴースト 100の眼魂とゴースト<br>運命の瞬間 2017<br>主源: 西魏駿<br>DVD<br>¥ 2,972 ¥ 3,996 √フライム<br>残り1点。注文はお早めに、 | ゴーストRE:BIRTH 仮面ライダースペクター シンス<br>ペクターゴーストアイコン版 2017<br>主頭:山本湾介<br>DVD 初回生産限定<br>¥ 6,425 + 8,640 /フライム<br>発売日前日にお届け |
| こちらからもご購入いただけます<br>¥ 2,972 中古 & 新品 (7 出品)<br>DVD: 全65点を見る                                            | * 約契付中・2017/4/19発売*だ<br>こちらからもご購入いただけます<br>¥ 6,425 中古 & 新品(3 出品)<br>「予約商品の価格保証」対象商品。詳細を見る                         |

| Q (                                                  | シブライム・ビデオ 30日間の<br>映画・TV番組見放題! 2000 無料体験を試す  |
|------------------------------------------------------|----------------------------------------------|
| JP こん<br>● - アガ                                      | におは。サインイン 今すぐ登録 ほしい物 <b>いっかん オート</b>         |
|                                                      | 並べ替え: キーワードに関連する商品▼                          |
|                                                      |                                              |
|                                                      | ジェント ジェンク ジェンク ジェンク ジェンク ジェンク ジェンク ジェンク ジェンク |
|                                                      | 1000 円以上                                     |
| area a                                               |                                              |
| ▲ ● 「「「」 ~ ~ ~ ~ ~ ~ ~ ~ ~ ~ ~ ~ ~ ~ ~ ~ ~           |                                              |
|                                                      | ペーク・ビーストアイコン版 20:7 2 Pへ移動                    |
| 工演: 凹頭鏡<br>DVD                                       | 工演: 山本原介 ASIN捆出<br>DVD 初回生産限定 DBi連携          |
| ¥ 2,972 <del>¥ 3,996</del><br>メフライム<br>残り1点。注文はお早めに。 | ¥ 6,425 ¥ 8,640 √ブライム<br>発売日前日にお届け 0件        |
| こちらからもご購入いただけます                                      | 予約受付中。 2017/4/19発売予定                         |
| ¥ 2,972 中古 & 新品 (7 出品)<br>DVD: 全65点を見る               | こちらからもご購入いただけます<br>¥ 6,425 中古 & 新品 (3 出品)    |
|                                                      | 「予約商品の価格保証」対象商品。 詳細を見る                       |
|                                                      | ミュージック:全33点を見る                               |

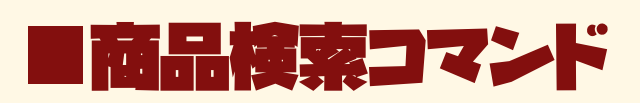

アマゾンの商品一覧ページで、アマコンの「フレ値検索」ボタンを押すと、

プレ値商品のみの検索結果が表示されます。

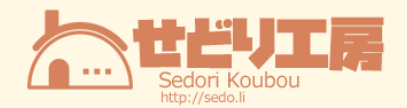

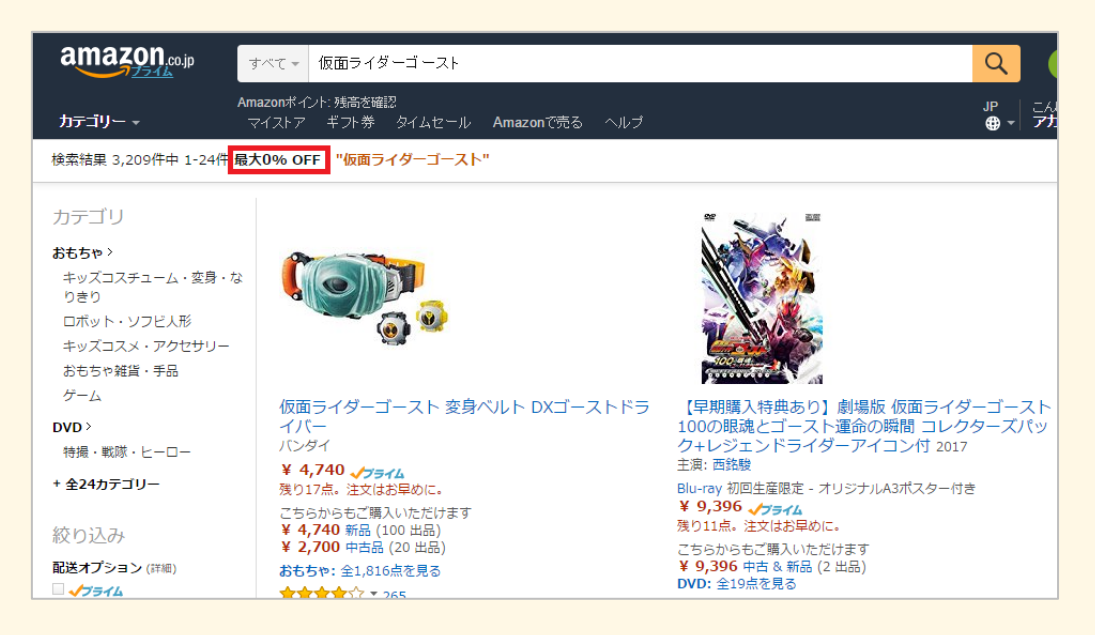

### 同様に、「アマゾン不在」ボタンを押した場合は、

アマゾンが販売をしていない&アマゾンが在庫を持っていない商品が表示されます。

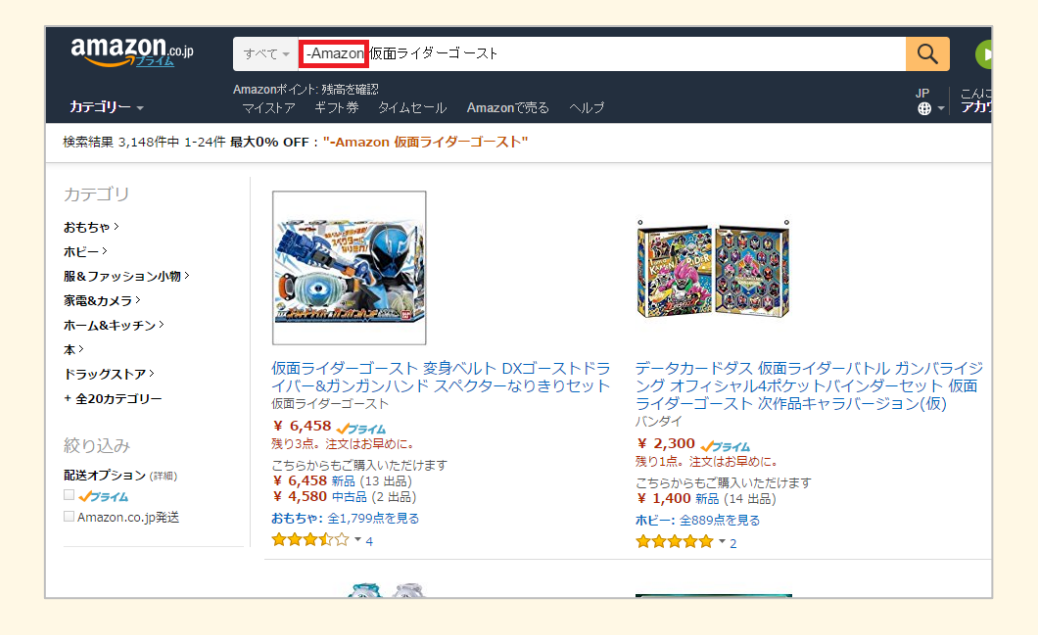

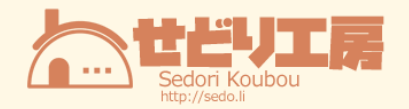

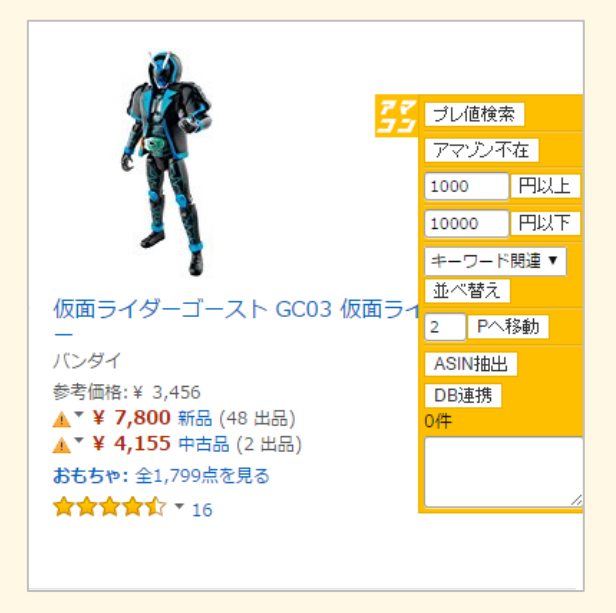

#### ●最低価格

#### ●最高価格

として、好きな金額をフォームに入力し、指定の金額の商品に絞りこむことが出来ます。

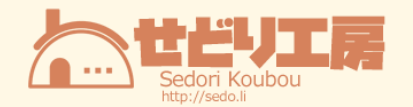

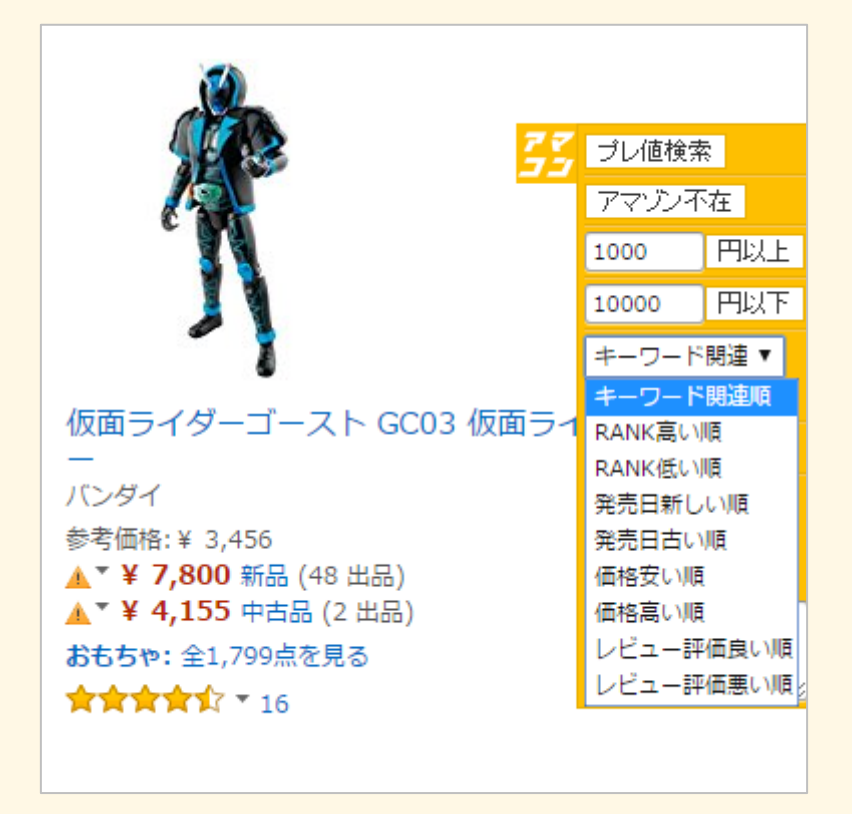

検索した商品の並べ替えとして、

- ●「キーワード関連順」
- ●「ランキングの高い順」
- ●「ランキングの低い順」
- ●「発売日の新しい順」
- ●「発売日の古い順」
- ●「価格の安い順」
- ●「価格の高い順」
- ●「**レビュー評価の良い**順」

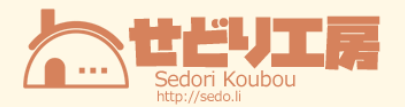

●「レビュー評価の悪い順」

に並べ替えて検索結果を表示することが出来ます。

※検索条件によっては、並べ替えが無効となってしまう場合もあります。

また、検索結果ページの移動をサポートする機能として、

ページ移動機能がついています。

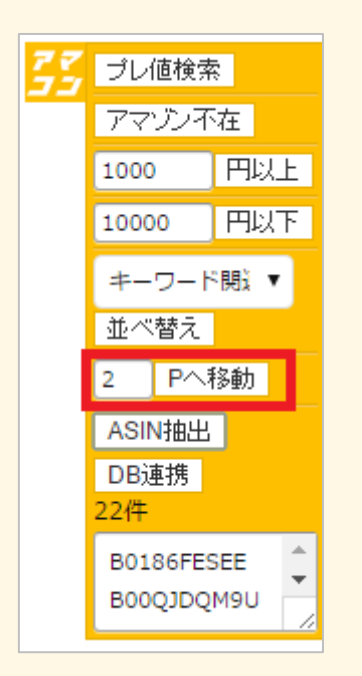

移動したいページ番号をフォームに入力し、「Pへ移動」ボタンを押すことで

指定した検索結果ページへ移動することが可能になります。

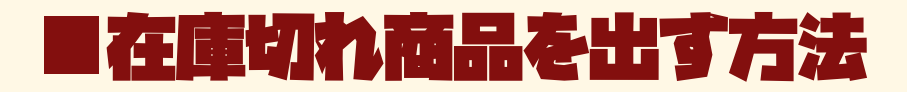

アマゾンの検索機能は、カテゴリで「すべて」を選択した時と

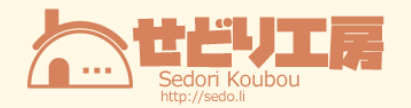

何かしらカテゴリを指定して検索した時だと

検索結果が異なります。

「すべてのカテゴリー」の場合、

| すべての力テゴリー 👻      | -Amazon 仮面ライダーゴースト |
|------------------|--------------------|
|                  |                    |
| カテゴリ             |                    |
| おもちゃ >           |                    |
| ホビー>             |                    |
| 服&ファッション小物       | >                  |
| 家電&カメラ >         |                    |
| ホーム&キッチン〉        |                    |
| <b>本</b> >       |                    |
| シューズ&バッグ>        |                    |
| + 全20カテゴリー       |                    |
|                  |                    |
| 絞り込み             |                    |
| 配送オプション (詳細)     |                    |
| 🗆 🗸 ブライム         |                    |
| □ Amazon.co.jp発送 |                    |
| [                |                    |

これだけしか絞込項目が表示されませんが、

「おもちゃ」カテゴリーの場合、

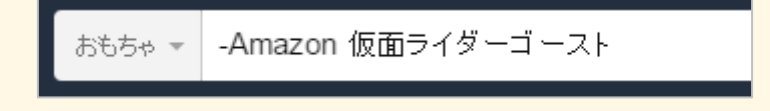

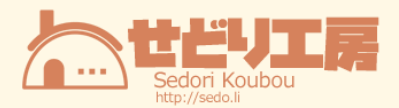

# カテゴリ

くすべてのカテゴリー おもちゃ 赤ちゃん・知育玩具(3) 乗用玩具・三輪車(1) ままごと・ごっこ遊び(3) ぬいぐるみ(3) 人形・ハウス・関連小物(3) キッズコスメ・アクセサリ -(8)キッズコスチューム・変身・な りきり (474) ロボット・ソフビ人形 (40) アクション・スポーツトイ(6) ラジコン(2) パズル (4) ゲーム(7) パーティー小物(22) おもちゃ雑貨・手品 (548) 電子玩具・キッズ家電(3) 楽器玩具(1) お絵かき・ねんど・シール (10) 季節用品(33)

# 絞り込み

**配送オプション** (詳細) □ **√プライム** □ Amazon.co.jp発送

## カスタマーレビュー

★★★☆ 以上 (181)
 ★★☆☆☆ 以上 (226)
 ★★☆☆☆ 以上 (239)
 ★☆☆☆☆ 以上 (252)

#### 価格

0-1500円 (694) 1500-5000円 (329) 5000-10000円 (81) 10000-30000円 (52) 30000円以上 (12)

Amazonポイント (詳細)

**コンディション** 新品 (1,070) 中古品 (350) コレクター品 (42)

ディスカウント 25% OFF 未満 (30) 25%-50% OFF (32) 50%-70% OFF (23)

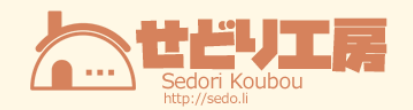

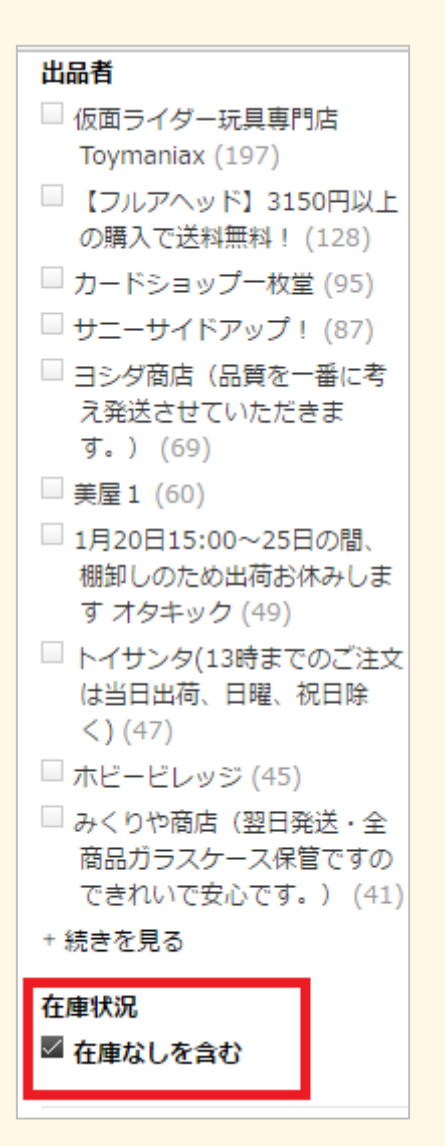

これだけ多くの絞込項目が表示されます。

中でも一番大切なのが、「在庫なしを含む」という項目で、

もしこのチェックが外れていると、

在庫なし商品が検索結果に表示されなくなってしまいますので注意して下さい。

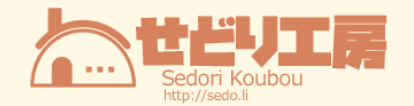

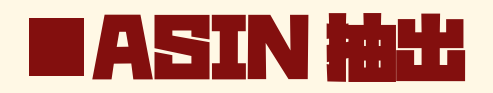

アマゾン上で、なにかしら商品が表示されているページで「ASIN 抽出」ボタンを押すと

ページ内に表示されている商品の ASIN を抽出して、

赤枠内のテキストエリアに表示してくれます。

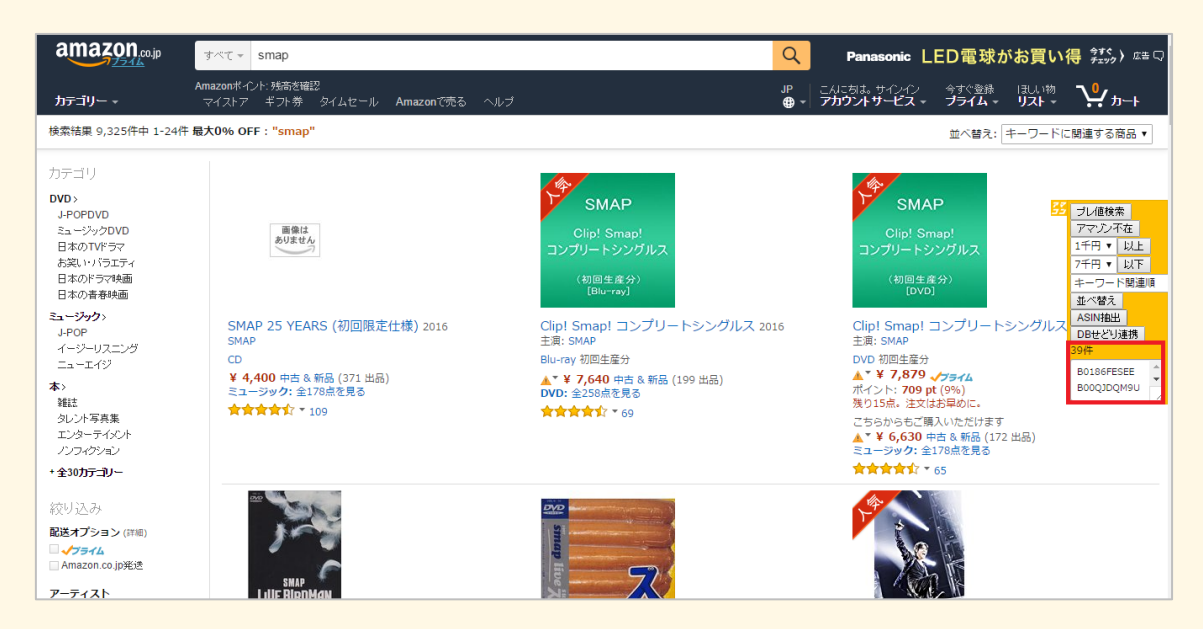

### また、『AutoPagerize(オートページャライズ)』という

Chrome 拡張機能をインストールすると、

ページをスクロールするだけで、2ページ目以降を自動で取得してくれるので、

アマコンの ASIN 抽出ボタンを押すと、

追加されたページ内の商品も含めて ASIN を抽出してくれます。

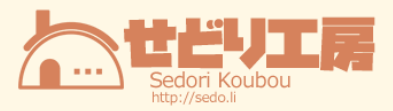

| Otherside/受が止まるまでは (初回限定館A+初回限 FC会報 SMAP vol.111 僕の歩く道 1~6 (全6枚)(全巻                                                                                                    | セットDVD) 中古                            |
|----------------------------------------------------------------------------------------------------|---------------------------------------|
| 」<br>走営は+通用電ビンド)(UVUP) (ビンノンギンド酸は Jannyassonates. UVU 2011<br>特徴: ビジュアルステッカー/外付け履定特徴: 計参 ¥ 4,980 (新品 (出品) DVD 26t8 - 2巻セットDVD - レンタ                                                                                                    | ル落ち                                   |
| 製ポストカード3枚付き)2015 ミュージッグ:全178点を見る ¥ 6,900 中さ&新品(7 出品)<br>SMAP                                                                                                    |                                       |
| DV01: 主2010年30<br>文字のの たい 20<br>文字のの たい 20<br>文字のの たい 20<br>文字のの たい 20<br>文字のの たい 20<br>文字のの たい 20<br>文字のの たい 20<br>文字のの たい 20<br>文字のの たい 20<br>文字の たい 20<br>文字の たい 20<br>大学の 20<br>大学の<br>たの<br>たの<br>たの<br>たの<br>たの<br>たの<br>たの<br>たの<br>たの<br>た                                                                                                    |                                       |
| <b>★ 3,400 √7,54</b> ム<br>本日中にお思け                                                                                                    |                                       |
| ミューシック: 至1/8点を見る                                                                                                    | ジェント                                  |
| 《前のページ 1 2 3 20 次のページ >                                                                                                    | 1千円 • 以上                              |
| スポンサーリング(ヘルブはは86)                                                                                                    | 7千円 ▼ 以下<br>ホーワード関連順                  |
| 1. <u>「中居又庫」のオススメ9作品 - SMAP中居か読んでいる</u> ファンの間では、読書家として知られるSMAP中居くん。「中居文庫」から9作品<br><u>本を紹介</u> @ www、電子書籍ランキング.com/                                                                                                    | を激選<br>並べ替え<br>ASIN抽出                 |
| 2. <u>SMAP スマップ のDVD、BD、・世界に1つだけの花、</u> SMAPの名曲を収録したDVD、夜空のムコウ、ダイナマイト、らいおんハート<br>ありがとう (み                                                                                                    | 7net.e DBせどり連携<br>39件                 |
| <ol> <li>ジャニーズチケット掲示板 - 全国コンサート会場の座席表 登録数6万人以上安心のユーザー登録型チケット掲示板 ticket Hove jp/<br/>有り @</li> </ol>                                                                                                    | B0186FESEE<br>B00QJDQM9U              |
| 4. <u>reading note</u> 回 有名配信サイトでダウンロード開始 詳しくはオフィシャルサイトまで! www.r                                                                                                    | eadingnote.net/                       |
|                                                                                                    |                                       |
| 検索結果を評価する                                                                                                    |                                       |
| お探しの商品は見つかりましたか?                                                                                                    |                                       |
| はいしいえ                                                                                                    |                                       |
| ご負問、ご不够な点がある場合は、ヘルブページをご確認ください。 🔅 Loading                                                                                                    |                                       |
|                                                                                                    |                                       |
|                                                                                                    |                                       |
| Are You Happy?                                                                                                    |                                       |
|                                                                                                    |                                       |
| (DVD (1)                                                                                                    |                                       |
| Are You Happy?(初回限定盤)(DVD付) 2016 【早期購入特無あり】KYOSUKE HIMURO LAST JoyII(初回限定盤)(ライムグリー                                                                                                    | ->)(DVD付) 2013                        |
| ■ GICS<正年温> 2017 SMAP<br>CD 主演: 氷室原介 CD                                                                                                    |                                       |
| ¥ 4,890 <u>√→54.</u> DVD 2000 - 特徴:スタッフノに、レブリカステッカー ¥ 2,888 <del>√554.</del><br>思り69, は文はお思めに。 ※2017/1/31までの予約分まで対象 ポイント:1 bt (0%)                                                                                                    |                                       |
| ごちらからちご買いただけます ¥8,640 メプタイム 残り1点,注文はお早めに、<br>ときのかったご美いただります 8巻月回向に大器性 アレッションを知られていた。                                                                                                    | ジョンレ値検索                               |
| * * 1,009 中古 6 4 8 (2 0 m m h)     DVD: ま258歳定見る     DVD: ま258歳定見る     TPU     TPU | 1千円 ▼ 以上                              |
| 会会会会会 10.6 こちらからご嫌んいただけます ニューンタジ・主ルる思える      ちんり 中古 な 新品 (2 出品) 会会会会 19     会会会会 19     ちんり 中古 な 新品 (2 出品) 会会会会 19     ちんり 中古 な 新品 (2 出品)     会会会会 19     ちんり 中古 な 小品 (2 出品)                                                                                                    | 7千円 ▼ 以下<br>オーワード開連順                  |
| 新しいりパーノコンをなかり<br>「予約商品の価格保証」対象商品。詳細を見る<br>ミュージョンク・や179世を見る                                                                                                    | · · · · · · · · · · · · · · · · · · · |
|                                                                                                    | ASIN抽出<br>DBせどり連携                     |
| page: 2                                                                                                    | 39件                                   |
|                                                                                                    | B0186FESEE                            |
| SMAP                                                                                                    | · · · · · ·                           |
| Moment Smap                                                                                                    |                                       |
| (初回限定盤)<br>(DVD(f))                                                                                                    |                                       |
|                                                                                                    |                                       |
| Moment(初回限定盤)(DVD付) 2012 (集が僕であるために 1997 Mistakel / Battery (初回盤A) :<br>SMAP SMAP SMAP、中居正広 SMAP                                                                                                    | 013                                   |
| CD 主演: SMAP CD                                                                                                    |                                       |
| ¥ 3 078 to the the V 2 200 to the                                                                                                    |                                       |

AutoPagerize のインストールはこの URL から出来ます。

http://autopagerize.net/

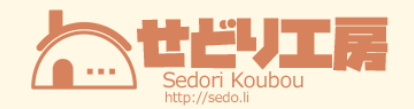

|                                                                                         | Au                                                                                                    | toPagerize                                                                                                    |                                                                                                    |
|-----------------------------------------------------------------------------------------|----------------------------------------------------------------------------------------------------|----------------------------------------------------------------------------------------------------|----------------------------------------------------------------------------------------------------|
| A browser Extension f<br>AutoPagerize use in n<br>ページごとに分けられたwebへ<br>AutoPagerizeは様々なwe | for auto loading paginated we<br>hany web site, and provide eff<br>ページを自動で読み込み継ぎ足し表示を行<br>bサイトで利用でき、効率的なwebブラウジ | <ul> <li>pages.</li> <li>iciently web browsing.</li> <li>ウブラウザ拡張です。</li> <li>ングを提供します。</li> <li>bload</li> <li>pend</li> <li>bload</li> <li>pend</li> <li>bload</li> <li>bload</li> <li>pend</li> <li>bload</li> <li>bload&lt;</li></ul> | Coogle Search<br>m hayabusa hayabusa turbo<br>usa videos hayabusa price<br>usa specs suzuki<br>: 2<br>abusa Returns!   Universe Tod<br>n 2010 Japan's little spacecraft the<br>he Australian outback, making a fiery<br>universetoday.com/2010/06/13/hayat<br>odding |
| Install / インストー                                                                         | ۱Ŀ                                                                                                    |                                                                                                    |                                                                                                    |
| 9 Firefox                                                                               | © Chrome                                                                                                    | 🧑 Safari                                                                                                    | Opera                                                                                                    |
| Install / インストール<br>addons.mozilla                                                      | Install / インストール<br>Chrome Web Store                                                                            | Install / インストール                                                                                                    | Install / インストール<br>version 15 -                                                                                                    |

赤枠で囲った部分をクリックするとインストール完了です。

# ■DB せどりとの連携

アマコンは、せどり工房が提供する「DB せどり」と連携することが出来ます。

ASIN 抽出した ASIN がテキストエリアに表示されている状態で、

「DB せどり連携」ボタンを押すと、DB せどりのインポート画面に移動することが出来ま

す。

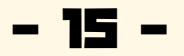

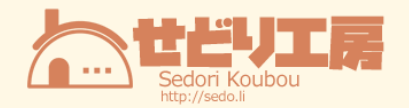

※事前に DB せどりにアカウント登録して、ログインした状態にしておいて下さい。

| DB-sedori                                                                                                    | ホーム イン       | パート アカ | ウント管理・ | その他+ |            |
|----------------------------------------------------------------------------------------------------|--------------|--------|--------|------|------------|
| インポート                                                                                                    |              |        |        |      |            |
| インボート名称                                                                                                    |              |        |        |      |            |
| ASINUZH                                                                                                    |              |        |        |      |            |
| B0186FESEE<br>B002D0QM9U<br>B01FIG3SMC<br>B000EVYCC<br>B010EJWHUC<br>B0073TMKKM<br>B01AHBD6R0<br>B002AR8NFE<br>B00UH6MXTB<br>B002VNYLS8<br>B002FXCBXQ<br>B015Z0DUFG<br>B015Z0DUFG<br>B015Z0JQU<br>B01LTHM7Z8<br>W17fiC-73SNW2ArCT2V |              |        |        |      |            |
| 送信                                                                                                    |              |        |        |      |            |
| Copyright Sedori Koubou, All righ                                                                                                    | ts reserved. |        |        |      | Version1.0 |

そのまま「送信」ボタンを押すことでインポートを実行することが出来ます。

| DB-sedori                         | ホーム インボート    | アカウント管理 - その他 | e -                                |
|-----------------------------------|--------------|---------------|------------------------------------|
| インポート                             |              |               |                                    |
| インボート名称                           |              |               |                                    |
| AJUUTANSA                         |              |               | インボート中です。 両面を相じたり<br>更新したりしないで下さい。 |
| Copyright Sedori Koubou, All righ | ts reserved. |               | Version1.0                         |

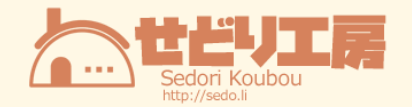

| DB-sedori                        | ホーム | インボート | アカウント管理・ | ₹0/₿+ |
|----------------------------------|-----|-------|----------|-------|
| インポート                            |     |       |          |       |
|                                  |     |       |          |       |
|                                  |     |       |          |       |
|                                  |     |       |          |       |
| インポートが完了しました。                    |     |       |          |       |
|                                  |     |       |          |       |
| 総数:39件<br>インポート件数・30件            |     |       |          |       |
| エラー件数:0件                         |     |       |          |       |
| 1.11 6000                        |     |       |          |       |
| インホート名称                          |     |       |          |       |
|                                  |     |       |          |       |
| ASINUZE                          |     |       |          |       |
| B0186FESEE                       |     |       |          |       |
| B000JDOM9U                       |     |       |          |       |
| B01FIG3SMC                       |     |       |          |       |
| B00M0EVYCC                       |     |       |          |       |
| B010EJWHUC                       |     |       |          |       |
| B00Y3TMKKM                       |     |       |          |       |
| B01AHBD6R0                       |     |       |          |       |
| BOULINGMYTR                      |     |       |          |       |
| BOOZVINVISE                      |     |       |          |       |
| BOOZPXCBXO                       |     |       |          |       |
| B015Z0DUFG                       |     |       |          |       |
| B015Z0JJQU                       |     |       |          |       |
| B01LTHM7Z8                       |     |       |          |       |
| B011THM884<br>※1行に一つASINを入れて下さい。 |     |       |          |       |

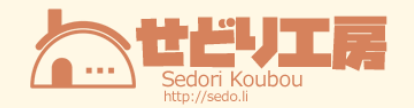

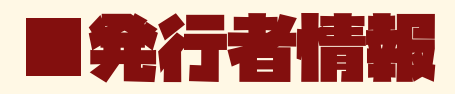

- ◆ 発行責任者:せどり工房 ふじもん
- ◆ メールアドレス: fuji@sedo.li
  - ▶ このレポートへのご意見、ご感想をお聞かせ下さい。
- ◆ ブログ:「せどり工房@ふじもん」
  - http://sedo.li
  - ▶ みなさんのせどりに役立つツールやアプリを配布してます^^
- ◆ メルマガ:「せどり工房@ふじもん通信」
  - ▶ ツールの優先配布やブログには載せられない濃い情報をお届けます^^

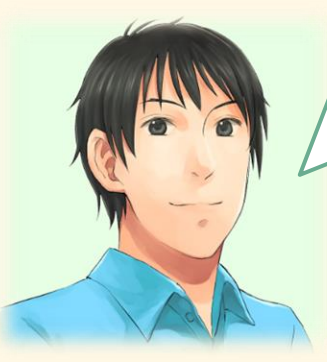

最後まで読んでいただいてありがとうございます^^ このレポートをあなたのせどりに役立ててもらえると 嬉しいです!